| 東北学院大学    |                                                      |
|-----------|------------------------------------------------------|
|           | 統合認証アカウント利用者ガイド                                      |
|           | ~統合認証システム利用マニュアル~                                    |
|           | 第 1.00 版/2024. 3.1                                   |
|           | 東北学院大学 情報システム部 情報システム課                               |
| 1. 本書につ   | ついて2-                                                |
| 2. サービス   | 概要①:統合認証システムと統合認証アカウントについて2-                         |
| 2.1. 統合   | 「認証システム(extic:エクスティック)とは 2 -                         |
| 2.2. 統合   | ▶認証アカウントについて2 -                                      |
| 2.3. 統合   | 認証システムと連携しているシステムについて 2 -                            |
| 2.4. 利用   | 対象者                                                  |
| 2.5. 利用   | ]上の注意                                                |
| 3. サービス   | 概要②:統合認証アカウントの多要素認証について                              |
| 3.1. アフ   | °リ認証(Time based One Time Password: TOTP 方式)          |
| 3.2. メー   | -ル認証(Mail One Time Password: MOTP 方式) 5 -            |
| 3.3. FID  | 02 認証(Fast IDentity Online 2: パスワードレス方式)             |
| 1. 利用ガイ   | ド:ログイン編6-                                            |
| 4.1. 統合   | ☆認証システムと認証連携システムの認証用 URL(独自認証画面を除く) 6 -              |
| 4.2. Goog | gle アカウントと Microsoft アカウントの 2 段階認証 7 -               |
| 4.3. 統合   | ☆認証システムでの ID とパスワード認証、パスワードレス認証(FID02 認証) 8 -        |
| 4.4. 統合   | 認証システムでの多要素認証 10 -                                   |
| 5. 設定概要   | :統合認証システムにおける必須設定項目 12 -                             |
| 5.1. 新規   | 見で統合認証アカウントが発行された方 − 12 -                            |
| 5.2. 既有   | この統合認証アカウントで再設定を行いたい方 13 -                           |
| 5. 設定ガイ   | ド①:統合認証アカウントのパスワード変更13 -                             |
| 6.1. パス   | 、ワード変更手順①(初期パスワード変更、既存パスワードがわかる方) 13 -               |
| 6.2. パヌ   | 、ワード変更手順②(既存パスワードがわからない、パスワードの有効期限が切れた方) - 16 -      |
| 7. 設定ガイ   | ド②:多要素認証(アプリ認証)を設定する                                 |
| 7.1. Goog | gle Authenticator またはMicrosoft Authenticator を利用する場合 |
| 7.2. Goog | gle Chrome 拡張機能を利用する場合 27 -                          |
| 3. 設定ガイ   | ド③:多要素認証(メール認証)を設定する 32 -                            |
| 9. 設定ガイ   | ド④:パスワード再発行用メールアドレスの登録 36 -                          |
|           |                                                      |

## 1. 本書について

本書では、東北学院大学構成員向けに発行される統合認証アカウントを利用者本人において、管理お よび利用するためガイドとして、統合認証システムにおける各種操作手順や多要素認証を利用するため の参考手順を掲載いたします。

### 2. サービス概要①:統合認証システムと統合認証アカウントについて

### 2.1. 統合認証システム (extic:エクスティック) とは

全学共有の認証システムで、本学で運用される様々な学内 IT サービスとアカウント情報の連携を行っております。

### 2.2. 統合認証アカウントについて

統合認証システムから、教職員および学生等の東北学院大学構成員に対して発行される、全学一意の アカウントです(学内 IT サービスによっては、ID のみ、または、ID とパスワードを組合せて統合認証 アカウントと呼ぶ場合がありますのでご留意ください)。

### 2.3. 統合認証システムと連携しているシステムについて

統合認証システムと連携している主要なシステムについては東北学院大学 IT ナビ「統合認証アカウント」のサイトをご確認ください。

#### 2.4. 利用対象者

- 学部生・大学院生、科目等履修生、特別聴講学生、聴講生、研究生、専門職大学院研修生等
- 教育職員(専任・非常勤)、事務職員(専任・非専任)
  - ◆ 「統合認証アカウント」の有効期間は、学校法人東北学院の所属資格を有している間のみとなり、退職/除籍/任期満了までとなります。統合認証アカウントを利用するシステムによってはアカウントの失効後も一定期間利用できるサービスもありますが、あくまでも猶予期限となります。
  - ◆ 名誉教授向け統合認証アカウントは、総務課に利用者による申請が必要となります。また、名 誉教授向け統合認証アカウントで利用できるサービスは限りがあります。

#### 2.5. 利用上の注意

学内 IT サービスを利用する場合(統合認証アカウントの利用も含めて)は、東北学院大学 IT ナビ 「利用案内(サイトポリシー)」の「コンピュータとネットワークの利用について」の事項をご一読の 上、遵守ください。 また、統合認証システムの利用における注意事項は、次のとおりです。

### ■利用場所の制限について

統合認証システムにおける認証時は、認証を行っている機器のネットワーク接続元が学外である場合、多要素認証が必要となります。

### ■利用時間の制限について

統合認証システムは、認証をしてからブラウザを閉じた場合や認証から8時間経過した場合は、再 度認証が必要となります。

### ■アカウントの一時ロック

不正アクセスを防止するために、統合認証システムへのログインを5回連続で失敗するとアカウン トが一時的にロックされます。アカウントが一時的にロックされた場合、30分以上経過後に再度ロ グインしてください。(解除できません)

#### ■パスワードについて

- アカウント連携を行っているサービスのパスワード変更は、統合認証システムで行うことで、 変更したパスワードが同期されます。
- パスワード変更後、統合認証システムはすぐに変更後のパスワードを利用できますが、アカウント連携を行っているサービス等に変更したパスワードが伝播するのに閑散期は5分から10分程度、繁忙期は数時間程度、時間がかかる場合があります。
- 設定できるパスワードについては、複雑性の条件や履歴管理を行っておりますので、パスワード変更サイト記載事項をご確認ください。
- 統合認証アカウントが発行時を除き、パスワード変更を行った場合、変更後のパスワードの有効期限は365日になります。
- パスワードの有効期限切れのお知らせは、有効期限20日前に、利用者にて設定した「パスワード再発行用メールアドレス」宛に配信されます。

### ■パスワード再発行手続きについて

- パスワードがわからなくなった等で、ログイン不可となった場合は、統合認証システムのログ イン画面の「パスワードを忘れましたか?」からパスワードを変更してください。(利用者に よる「パスワード再発行メールアドレスの事前登録が必須)
- パスワード再発行メールアドレスの事前登録を怠っていた場合や、登録したメールアドレスに メールが配信されない場合は、
  - ◆ 教職員証/学生証を持参の上、各キャンパス情報処理センター窓口、土樋1号館情報シス テム課にお越しください。(遠隔対応は行っておりません。)

### ■定期的な設定見直しについて

携帯電話の機種変更やキャリア変更、プロバイダ変更等により、初期スタートアップで登録して いた設定の変更が必要になった場合は、速やかに再設定を行ってください。

また、上記内容を踏まえ定期的に設定したメール情報を確認するようにしてください。

### 3. サービス概要②:統合認証アカウントの多要素認証について

本学の統合認証システム(extic)では、統合認証アカウントの認証時に、ID とパスワードの認証と合 わせて、アプリ認証とメール認証、FID02 認証のいずれかと組合せた多要素認証が必要となります。 <u>※多要素認証は学外ネットワークからの認証時のみ動作します。学内ネットワークの場合は、ID とパ</u> <u>スワードのみの認証(FID02 設定時はパスワードレス認証も利用できるよう)になります。</u> <u>※学内ネットワークとは、キャンパス内無線 LAN(TGWIFI)や教職員が大学施設で利用している有線</u> <u>接続サービス等が該当します。</u>

### 3.1. アプリ認証 (Time based One Time Password: TOTP 方式)

認証アプリに表示される OTP (One Time Password) を利用して認証する方法です。

アプリ認証では、統合認証システムとインストールした認証アプリを連携させ、認証アプリに表示される OTP (One Time Password) を extic 認証画面へ入力することでサービスを利用できる仕組みです。

アプリ認証を行うためには Authenticator (オーセンティケーター) と呼ばれる OTP (One Time Password) を生成するアプリケーションが必要です。

Authenticator (オーセンティケーター) は特に指定はございません。自身の利用環境に合う Authenticator を一つ選び、インストールおよび設定を行ってください。

なお、本書では参考情報として、以下に記載するアプリケーションの設定の流れを掲載しています。

| Authenticator                    | Android | iOS | Windows | macOS |
|----------------------------------|---------|-----|---------|-------|
| ★ Google Authenticator (目次参照)    | 0       | 0   | ×       | ×     |
| 🤶 Microsoft Authenticator (目次参照) | 0       | 0   | ×       | ×     |
| 🔡 Google Chrome 拡張機能(目次参照)       | ×       | ×   | ○ (※)   | ○ (※) |

※Google Chrome がインストールされていることが前提条件です。

### 【Google Authenticator を利用する場合の補足事項】

Google Authenticator を利用する場合は、設定するアカウント種別を選ぶことができます。下図を参考に自身に合ったアカウント形態を選択してください。それぞれメリットとデメリットがありますので 必ずご確認ください。

| アカウント形態 | おすすめする方                  | 注意点                          |
|---------|--------------------------|------------------------------|
| アカウント無し | ・Authenticator の使用頻度が低い方 | ・Google Authenticator を複数端末に |
|         | は、アカウント無しでの設定がおすす        | インストールする場合、その都度設定            |
|         | めです。                     | 作業が必要となります。                  |
|         | →設定が簡易で、時間がかかりませ         |                              |
|         | k.                       |                              |
|         |                          |                              |

| Gmail アカウント | ・すでに個人の Gmail アカウントで       | ・Gmail アカウントのパスワードを変 |
|-------------|----------------------------|----------------------|
| (個人所有)      | Authenticator を利用中の方は、既存   | 更する度に再度設定が必要です。      |
|             | アカウントでの設定がおすすめです。          |                      |
|             | →複数端末でGoogle Authenticator |                      |
|             | を利用する場合は、設定が同期される          |                      |
|             | ため都度の設定が不要です。              |                      |
| Gmail アカウント | ・個人の Gmail 環境を使用したくない      | ・統合認証アカウントのパスワードを    |
| (大学提供)      | 方、業務で使用するアカウントを統一          | 変更する度に再度設定が必要です。     |
|             | したい方は、大学提供の Gmail アカウ      | ※本院ではセキュリティ強化を目的と    |
|             | ントでの設定がおすすめです。             | して、一定期間ごとのパスワード変更    |
|             |                            | が必須です。               |

### 3.2. メール認証 (Mail One Time Password: MOTP 方式)

登録したメールアドレス (MOTP アドレス) 宛へ送信されるメールに記載された OTP (One Time Password) を利用して認証する方法です。

メール認証では、統合認証システムに多要素認証設定で登録したメールアドレス宛へ送信されるメールに記載された OTP (One Time Password)を extic 認証画面へ入力することでサービスを利用できる仕組みです。

個人所有のキャリアメールアドレスやフリーメールアドレス(Gmail・Yahoo mail 等)を設定してく ださい。なお、本書では参考情報として設定の流れを掲載しています。

| 利用できないメールドメイン                               | 主な学内メールサービス                      |          |
|---------------------------------------------|----------------------------------|----------|
| *. tohoku-gakuin.ac.jp / *.tohoku-gakuin.jp | 学生メール、教職員メール等                    |          |
| ※大学で提供しているメールサービスを利用する際                     | Rの認証でも OTP が要求されるため、設定するメ        | <u> </u> |
| <u>ルアドレスは学外のメールアドレスである必要が</u>               | <u>ぶあります。</u>                    |          |
| ※登録するメールアドレスで受信制限等を設定して                     | こいる場合は、「noreply@ex-tic.com」からのメー | -12      |
| を受け取れるようにしてください。                            |                                  |          |

## 3.3. FID02 認証(Fast IDentity Online 2: パスワードレス方式)

端末搭載の認証器(Touch ID / Face ID / Windows Hello)を利用した生体認証等(FIDO2 認証の規格に準拠した機器)を利用して認証する方法です。

FID02 認証の設定は端末により異なるため利用ガイドは用意しておりません。

## 4. 利用ガイド:ログイン編

## 4.1. 統合認証システムと認証連携システムの認証用 URL(独自認証画面を除く)

統合認証システム(extic)にログインする際や統合認証システムと認証連携をしているサービスのうち、多 要素認証が対象と記載があるもの(東北学院大学 IT ナビ「統合認証アカウント」参照)のログイン用 URL を 記載します。

| サービス・システム名称                    | ログイン用 URL                                             |
|--------------------------------|-------------------------------------------------------|
| 統合認証システム(extic)                | https://tg.ex-tic.com/                                |
| manaba course                  | https://tohoku-gakuin.manaba.jp/                      |
| TG-folio                       | https://tg-folio.tohoku-gakuin.ac.jp/start/auth/login |
| 教職員メールシステム (DEEPMail)          | https://webmail.ipc.tohoku-gakuin.ac.jp/              |
| Google Workspace for Education | https://accounts.google.com/                          |
|                                | ※上記の他にも、Google Chrome やその他のブラウザ等                      |
| Microsoft365                   | https://portal.office.com/                            |
|                                | ※上記の他にも、OfficeやOneDrive、その他のブラウザ等                     |

※学認関連は SP により異なるので記載は省略いたします。

※これらのサイトはすべて統合認証システム(extic)での認証をおこなっているので、いずれかのサイトに てログインをすると、同一ブラウザであれば他のサービスやシステムにアクセスする際、認証が不要と なる場合があります。

# 4.2. Google アカウントと Microsoft アカウントの2段階認証

前節で記載したサービスやシステムの内、Google アカウントと Microsoft アカウントはそれぞれ、専用サイトにて、利用するためのアカウントを指定する必要があるため、他のサービスと異なり、2段階の認証が要求されます。

| Google アカウント                                                                                                    | Microsoft アカウント                          |  |
|----------------------------------------------------------------------------------------------------|------------------------------------------|--|
| Step1                                                                                                    | Step1                                    |  |
| https://accounts.google.com/                                                                                                    | https://portal.office.com/               |  |
| Google<br>Chrome へのログイン<br>お客様の Google アカウントを使用<br>メールアドレスまたは電話番号                                                                                                    | Microsoft<br>サインイン<br>メール、電話、Skype       |  |
| メールアドレスを忘れた場合                                                                                                    | アカウントをお持ちではない場合、作成できます。                  |  |
|                                                                                                    | アカウントにアクセスできない場合                         |  |
| ご自分のパソコンでない場合は、ゲストモードを使用<br>して非公開でログインしてください。<br>ゲストモードの使い方の詳細                                                                                                    | 戻る次へ                                     |  |
| アカウントを作成 次へ                                                                                                    | 🔾 サインインオプション                             |  |
| 学生:{統合認証アカウント} @g. tohoku-gakuin. ac. jp                                                                                                    | 学生:{統合認証アカウント} @m. tohoku-gakuin. ac. jp |  |
| 職員:{統合認証アカウント} @g. tohoku-gakuin. ac. jp                                                                                                    | 職員:{統合認証アカウント} @m. tohoku-gakuin. jp     |  |
| {統合認証アカウント} @g. tohoku-gakuin. jp                                                                                                    |                                          |  |
| Step2                                                                                                    | Step2                                    |  |
| Ф ФРАКА ФЛЕЧЕРК           Ф РАРКА ФЛЕЧЕРК           Ф ФРАКА ФЛЕЧЕРК           Ф ФРАКА ФЛЕЧЕРК | Percentantian                            |  |
| 専用サイトで Google アカウントを指定したあとは                                                                                                    | 専用サイトで Microsoft アカウントを指定したあと            |  |
| 統合認証システムに自動遷移するので以降の手順は                                                                                                    | は統合認証システムに自動遷移するので以降の手順                  |  |
| 他のサービスと同様となります。                                                                                                    | は他のサービスと同様となります。                         |  |

### 4.3. 統合認証システムでの ID とパスワード認証、パスワードレス認証(FID02 認証)

本節では統合認証システム(extic)や認証連携システム(独自認証画面を除く)での統合認証アカウントを 利用した認証方法を記載します。

※初期パスワードの変更、多要素認証のアプリ認証・メール認証、パスワード再発行用メールアドレスの 登録が完了している前提で記載します。

※学外ネットワークからの利用の場合は、次節記載の多要素認証も要求されます。

※パスワードレス認証は試験的な運用となります。

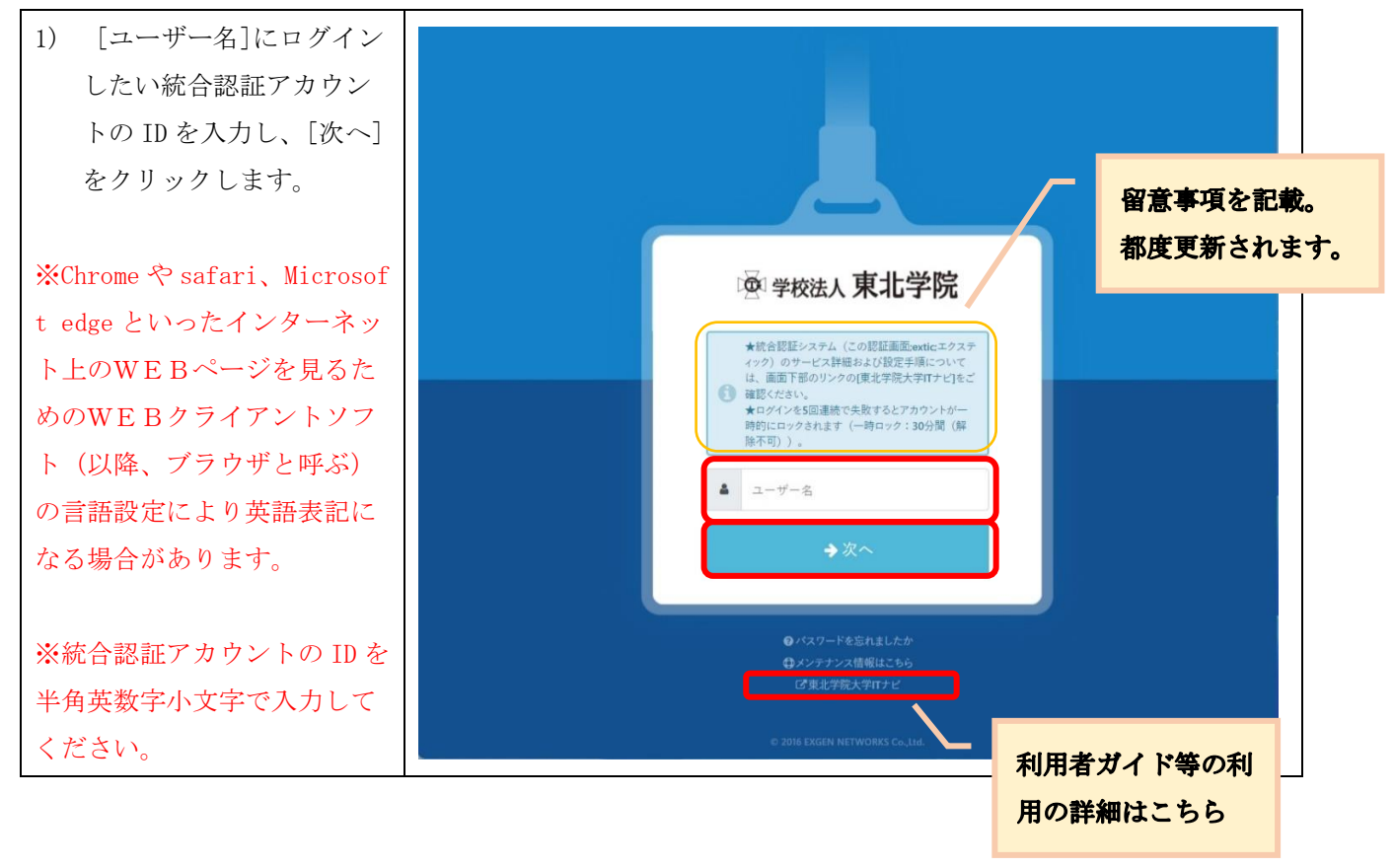

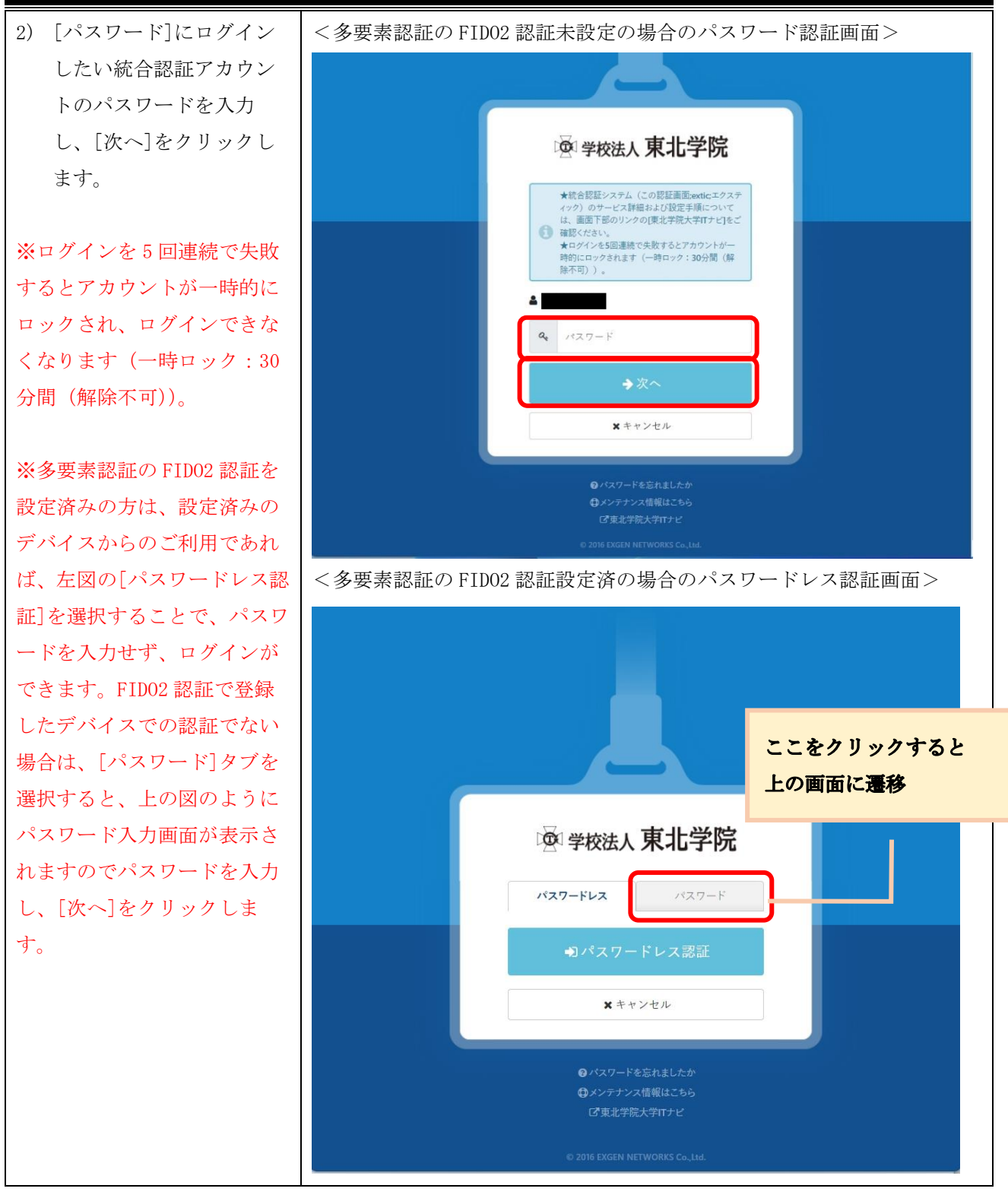

### 4.4. 統合認証システムでの多要素認証

本節では、学外ネットワークからの接続の際、「4.3. 統合認証システムでの ID とパスワード認証」の認証 の後に多要素認証が要求された場合の認証方法を説明します。まず、認証手順を説明する前に、多要素認証 のアプリ認証、メール認証、FID02 認証の設定状態の組合せにより次のように認証画面が変動します。 ■FID02 認証設定時と通常パスワード認証時の画面差

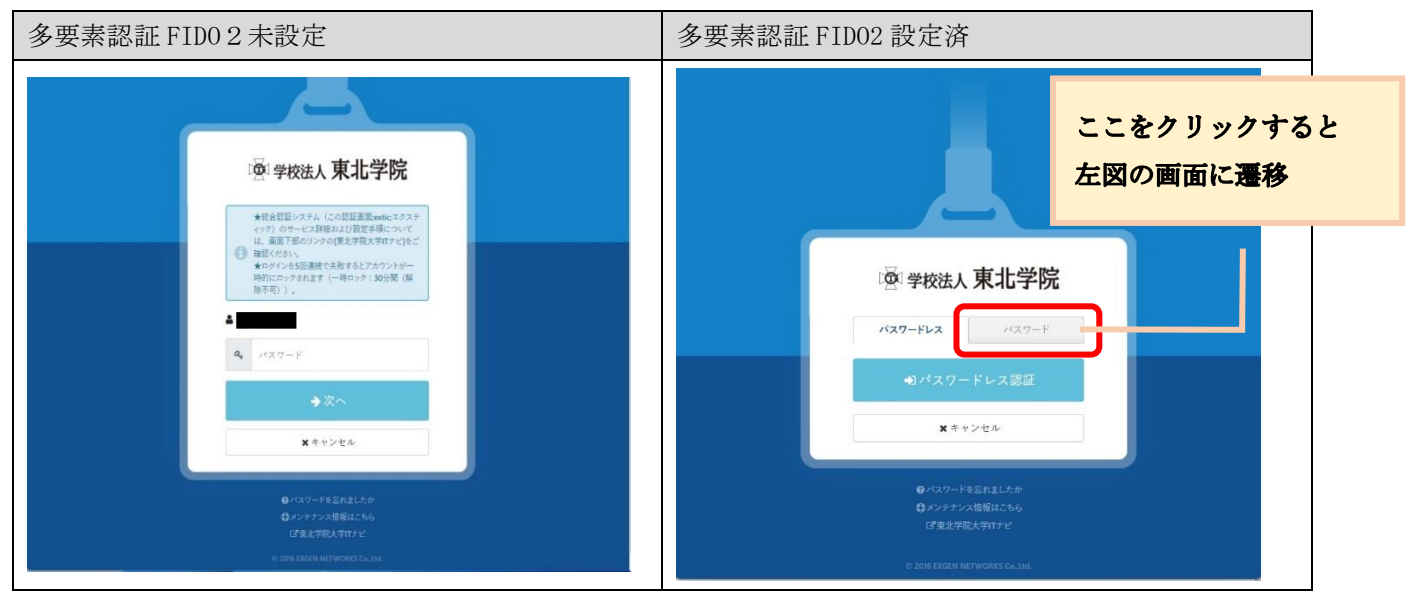

※パスワードレス認証=多要素認証の扱いであるため、学外ネットワークからでも2段階認証は不要です。

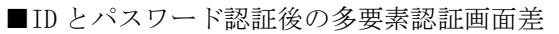

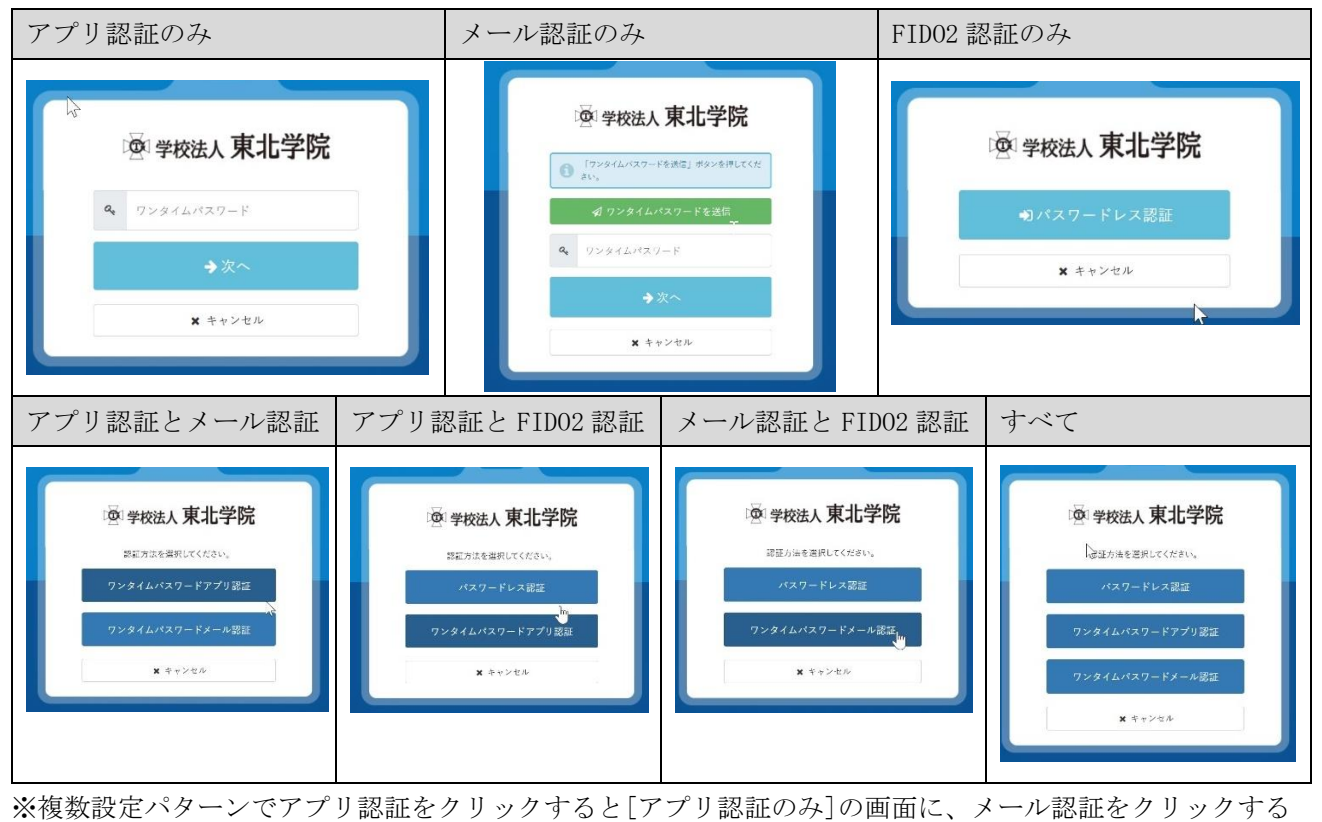

と[メール認証のみ]の画面に、パスワードレス認証をクリックすると[FID02 認証のみ]に遷移します。

※以降に ID とパスワード認証後の多要素認証利用手順を記載しますが、前提として、「4.3. 統合認証シス テムでの ID とパスワード認証」の後からの手順となります。また、多要素認証を複数設定しているかの状態 は利用者の設定状況によるため、ここでは「アプリ認証のみ」と「メール認証のみ」を掲載します。

<メール認証のみ>

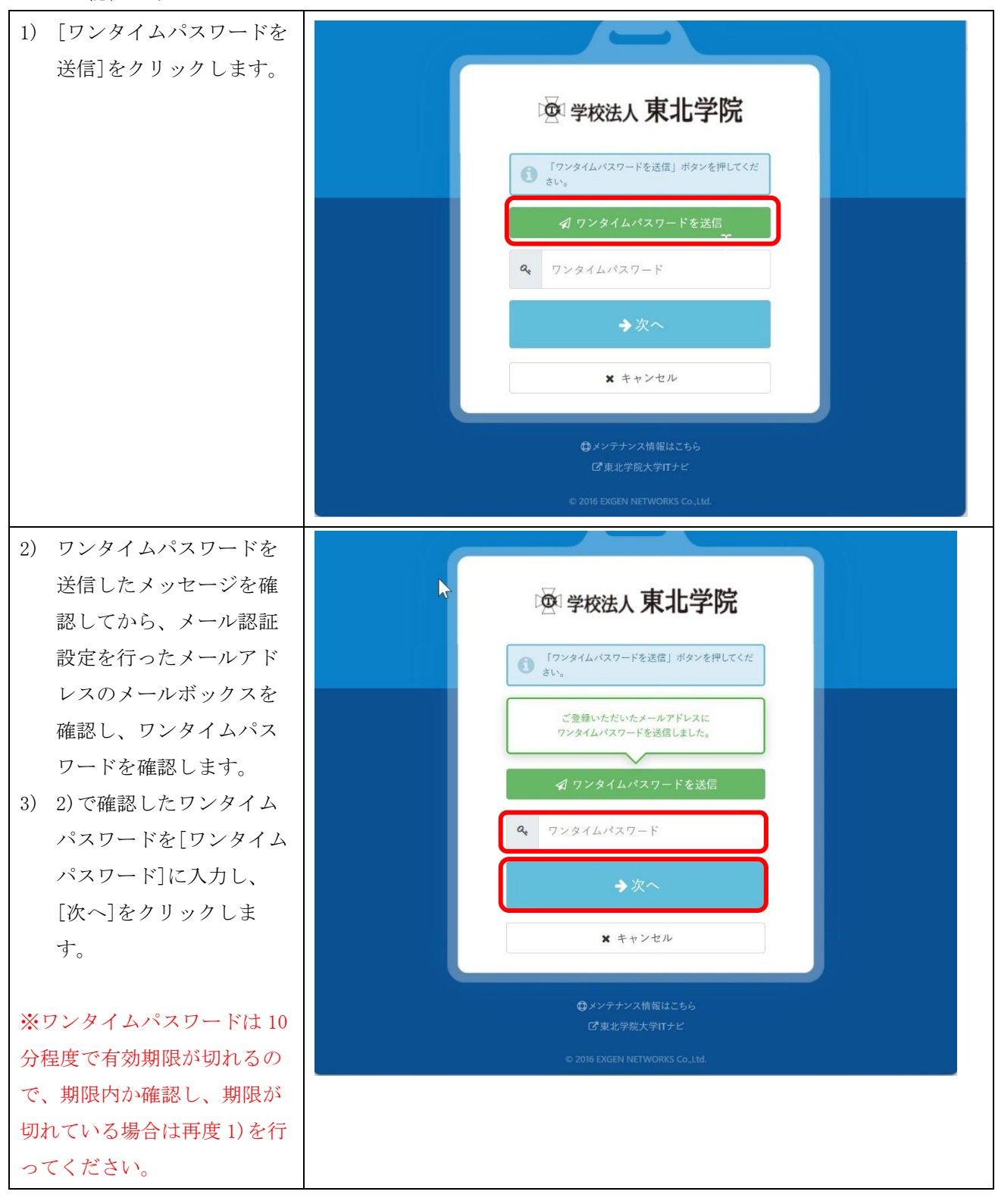

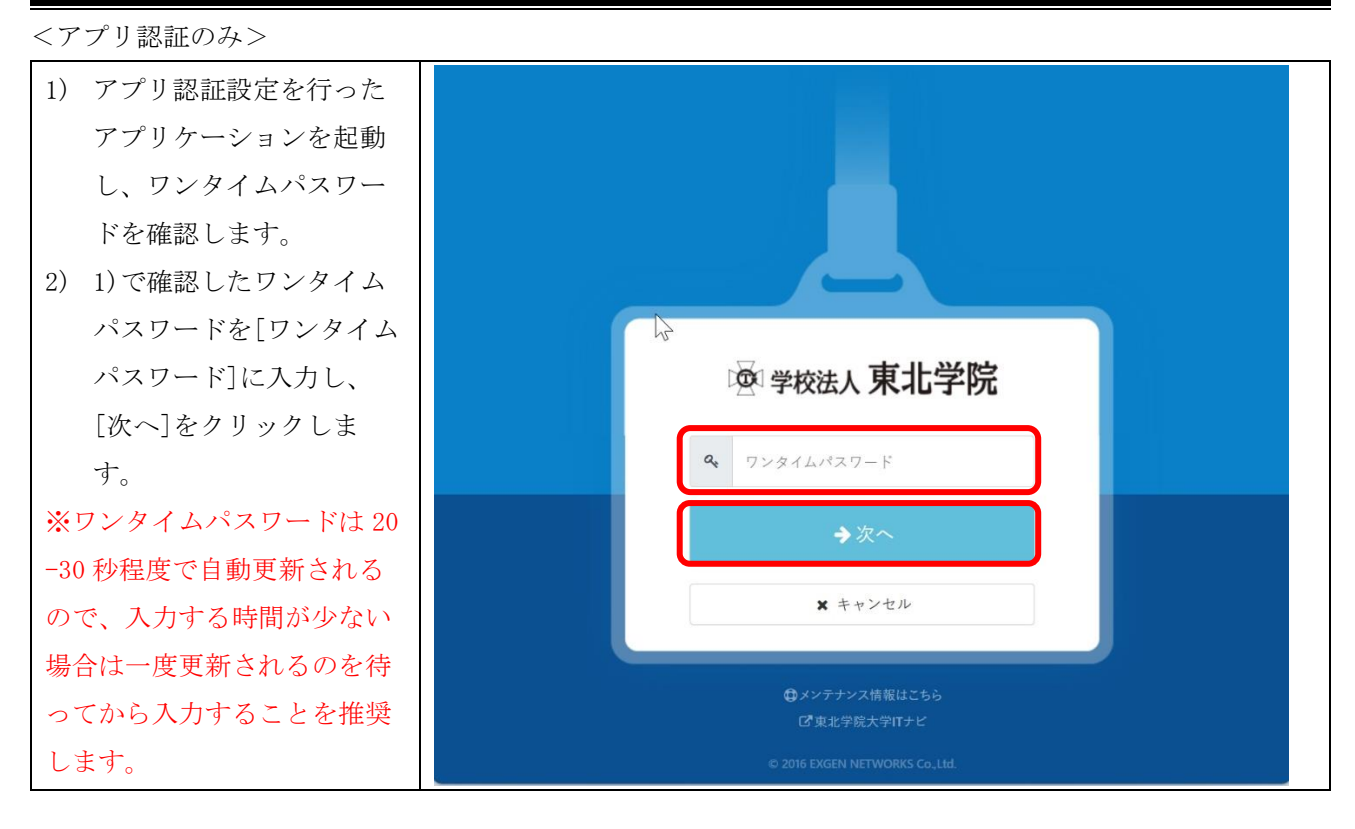

5. 設定概要:統合認証システムにおける必須設定項目

## 5.1. 新規で統合認証アカウントが発行された方

初期状態の統合認証アカウントでは、学内 IT サービスを利用できないため、アカウントを新規で発行 された方は、利用者において必ず以下の4つの設定を行ってください。

| 1  | 初期パスワードの変更          | 6.1節参照       |
|----|---------------------|--------------|
| 2  | 多要素認証のアプリ認証の登録      | 7 章参照        |
| 3  | 多要素認証のメール認証の登録      | 8 章参照        |
| 4  | パスワード再発行用メールアドレスの登録 | 9 章参照        |
| 任意 | 多要素認証の FID02 認証の登録  | 手順の用意はありません。 |

【設定時に必要なもの】

- 学生番号または教職員番号/初期パスワード
- 配付資料:【重要】統合認証システムと統合認証アカウントについて
   ※配付時期:(学生:オリエンテーション、教職員:奉職時)
   ※入学前/奉職前に設定は行えません。

※初期パスワードの有効期限はアカウント発行から15日以内となります。

⇒原則、入学日や奉職日、採用日からの換算となりますが、年度始めは大量のアカウント発 行が必要であるため予約登録をしている場合があります。この場合、上記期限より前に期 限が切れるため、期限に関わらず入学・奉職後すぐに設定を行ってください。

## 5.2. 既存の統合認証アカウントで再設定を行いたい方

| パスワードを変更したい        | 1-1 | パスワードがわかる[6.1節参照]          |
|--------------------|-----|----------------------------|
|                    | 1-2 | パスワードがわからない[6.2節参照]        |
|                    | 1-3 | 1-2 でメールが届かない[2.5 節参照]     |
|                    |     | ※「■パスワード再発行手続きについて」の2項目    |
| 多要素認証のアプリ認証の登録     | 2-1 | 多要素認証のアプリ認証の登録             |
|                    |     | 多要素認証のアプリ認証の変更[7 章参照]      |
| 多要素認証のメール認証の登録     | 3-1 | 多要素認証のメール認証の登録             |
|                    |     | 多要素認証のメール認証の変更[8 章参照]      |
| パスワード再発行用メールアドレ    | 4-1 | パスワード再発行用メールアドレスの登録        |
| スの登録               |     | パスワード再発行用メールアドレスの変更[9 章参照] |
| 多要素認証の FID02 認証の登録 | 5-1 | 手順の用意はありません。               |

6. 設定ガイド①:統合認証アカウントのパスワード変更

# 6.1. パスワード変更手順①(初期パスワード変更、既存パスワードがわかる方)

多要素認証の FID02 認証未設定の前提で記載します。FID02 認証を設定済みの場合、パスワード入力画面 のデザインが変わります。その際の手順は 4.3 節を参考にしてください。

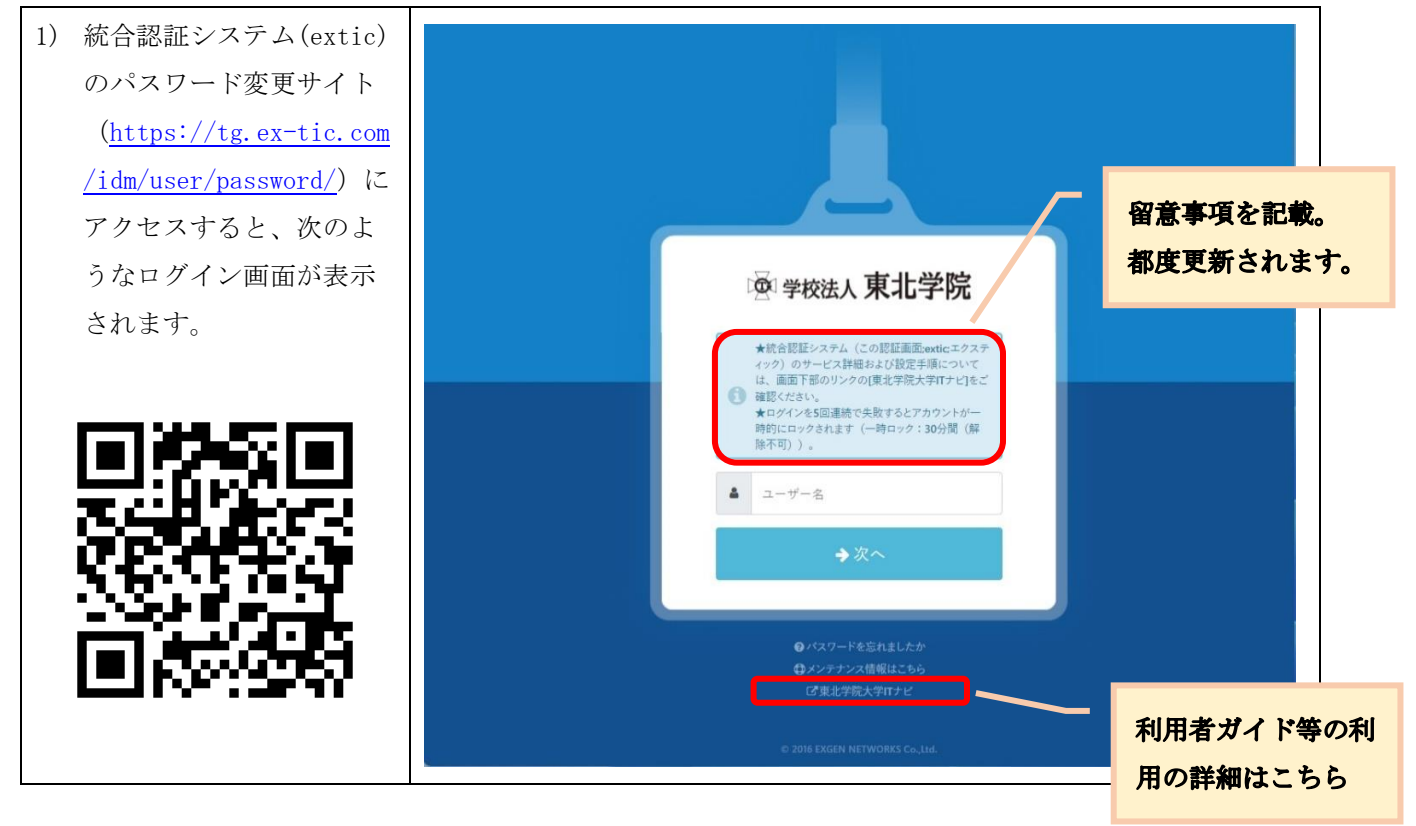

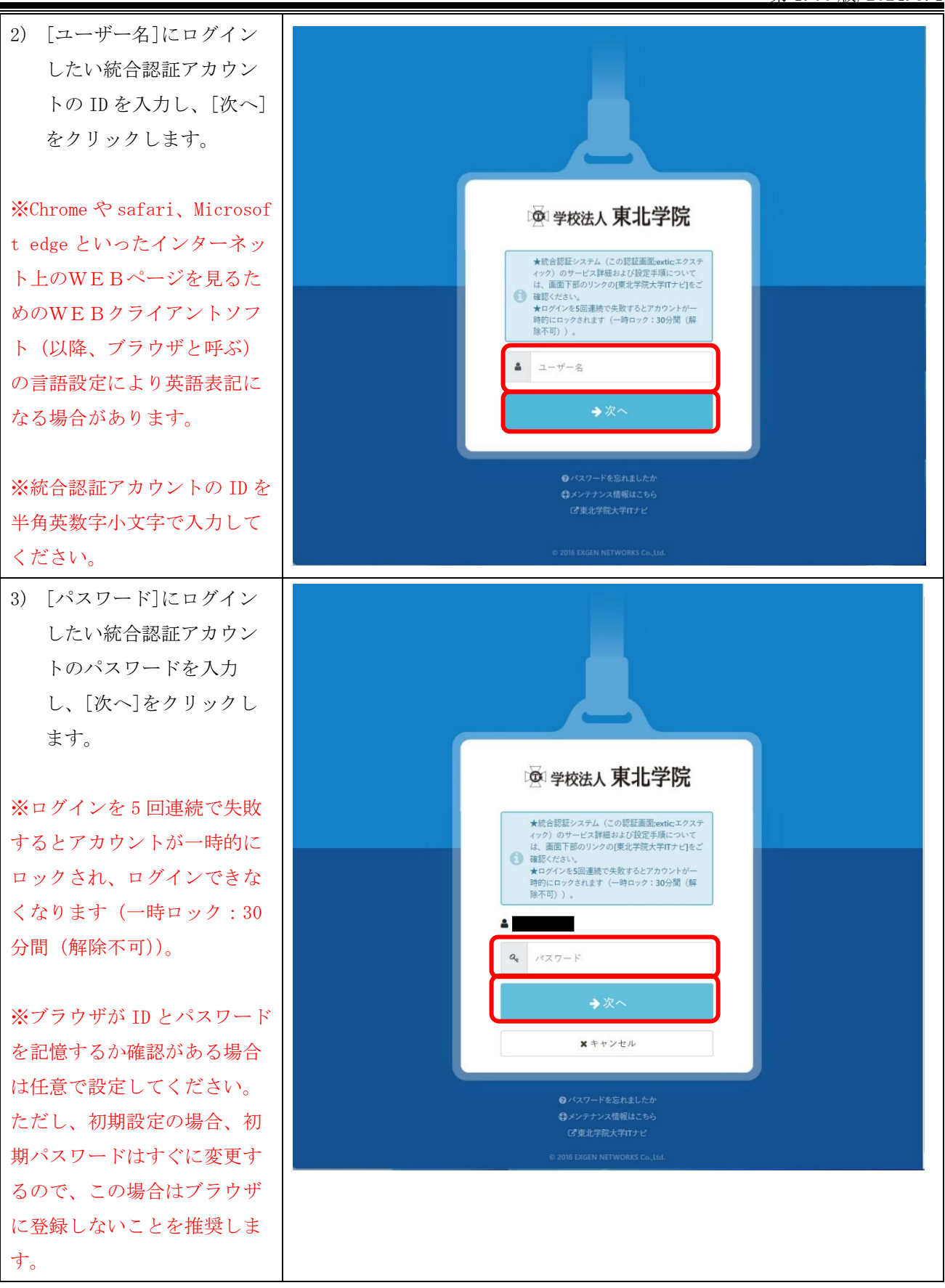

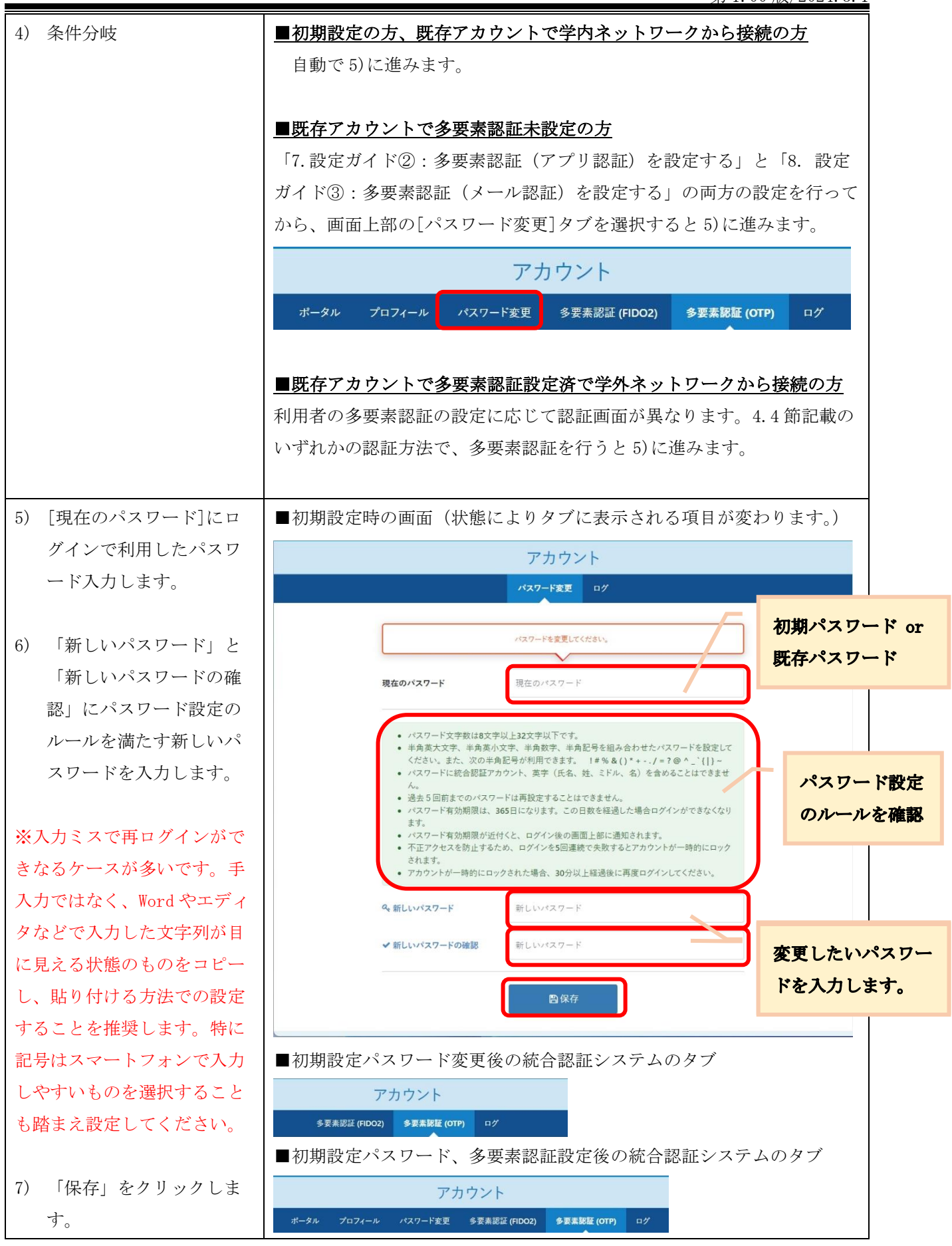

第1.00版/2024.3.1

| 8) パスワード処理の結果の  | アカウント                                         |  |  |
|-----------------|-----------------------------------------------|--|--|
| 画面が表示されますので     | パスワード変更 ログ                                    |  |  |
| [結果]が処理中の表示か    |                                               |  |  |
| ら変わるまで、何度か「更    | ハスケードの天前で支いがけました。対応国際地域支部のウノセンタフランして構成していたさい。 |  |  |
| 新]をクリックします.     | () 直近1週間のログを表示します。                            |  |  |
|                 | ○更新                                           |  |  |
|                 | 日時 結果 操作                                      |  |  |
|                 | 2024/02/26 14:23:45 処理中 パスワード変更               |  |  |
|                 |                                               |  |  |
|                 |                                               |  |  |
|                 |                                               |  |  |
|                 |                                               |  |  |
|                 |                                               |  |  |
|                 |                                               |  |  |
|                 |                                               |  |  |
|                 | © 2016 EXGEN NETWORKS Co.,Ltd.                |  |  |
| 9) [結果]が成功となれば、 |                                               |  |  |
| パスワード変更は完了で     |                                               |  |  |
| す。              | ●安素節証 (HDO2) ●安素節証 (OTP) 日7                   |  |  |
|                 | (1) 直近1週間のログを表示します。                           |  |  |
| ※「2.5.利用上の注意」に記 | の更新                                           |  |  |
| 載のとおり 連携システムに   | 日時 結果 操作                                      |  |  |
| 変更したパスワードが同期さ   | 2024/02/26 14:23:45 成功 パスワード変更                |  |  |
| えてい 教会から教時間得    |                                               |  |  |
| れるのに、数万から数时间性   |                                               |  |  |
| 度かかる場合かめりまり。ま   |                                               |  |  |
| うは、変更したハスリートで   |                                               |  |  |
| ロクインを試みていたたき、   |                                               |  |  |
| 仮にログインができない場合   |                                               |  |  |
| は、数分お待ち頂き、それで   |                                               |  |  |
| もログインができない場合    |                                               |  |  |
| は、パスワード変更前のパス   |                                               |  |  |
| ワードでログインを行ってく   | © 2016 EXGEN NETWORKS Co.,Ltd.                |  |  |
| ださい。            |                                               |  |  |

# 6.2. パスワード変更手順②(既存パスワードがわからない、パスワードの有効期限が切れた方)

※本手順は利用者にてパスワード再発行用メールアドレスを設定している場合のみ利用できます。
 ※パスワード再発行用メールアドレスが未設定、設定済みだがメールが届かない場合は、本書「2.5.
 利用上の注意」の「パスワード再発行手続きについて」をご確認ください。

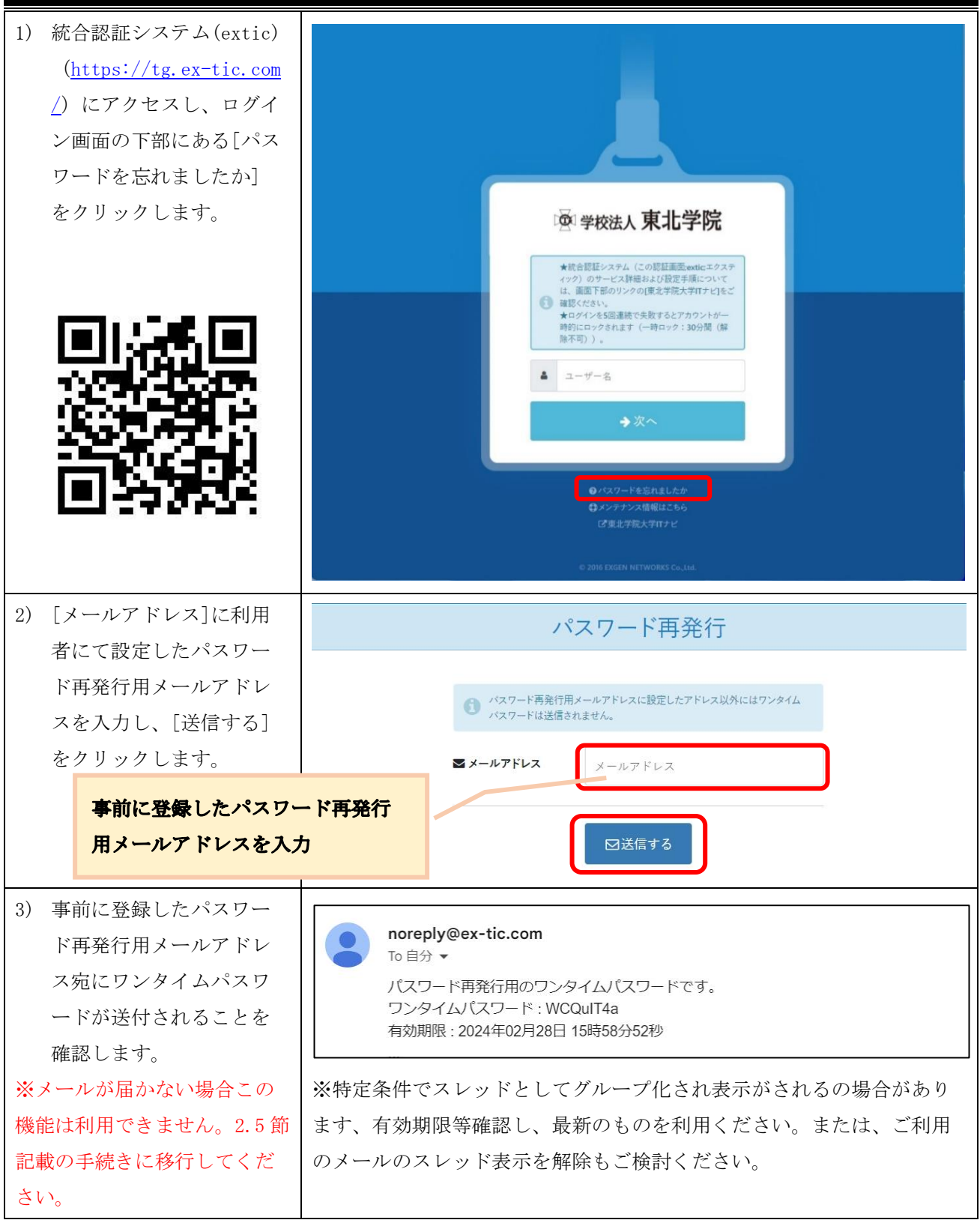

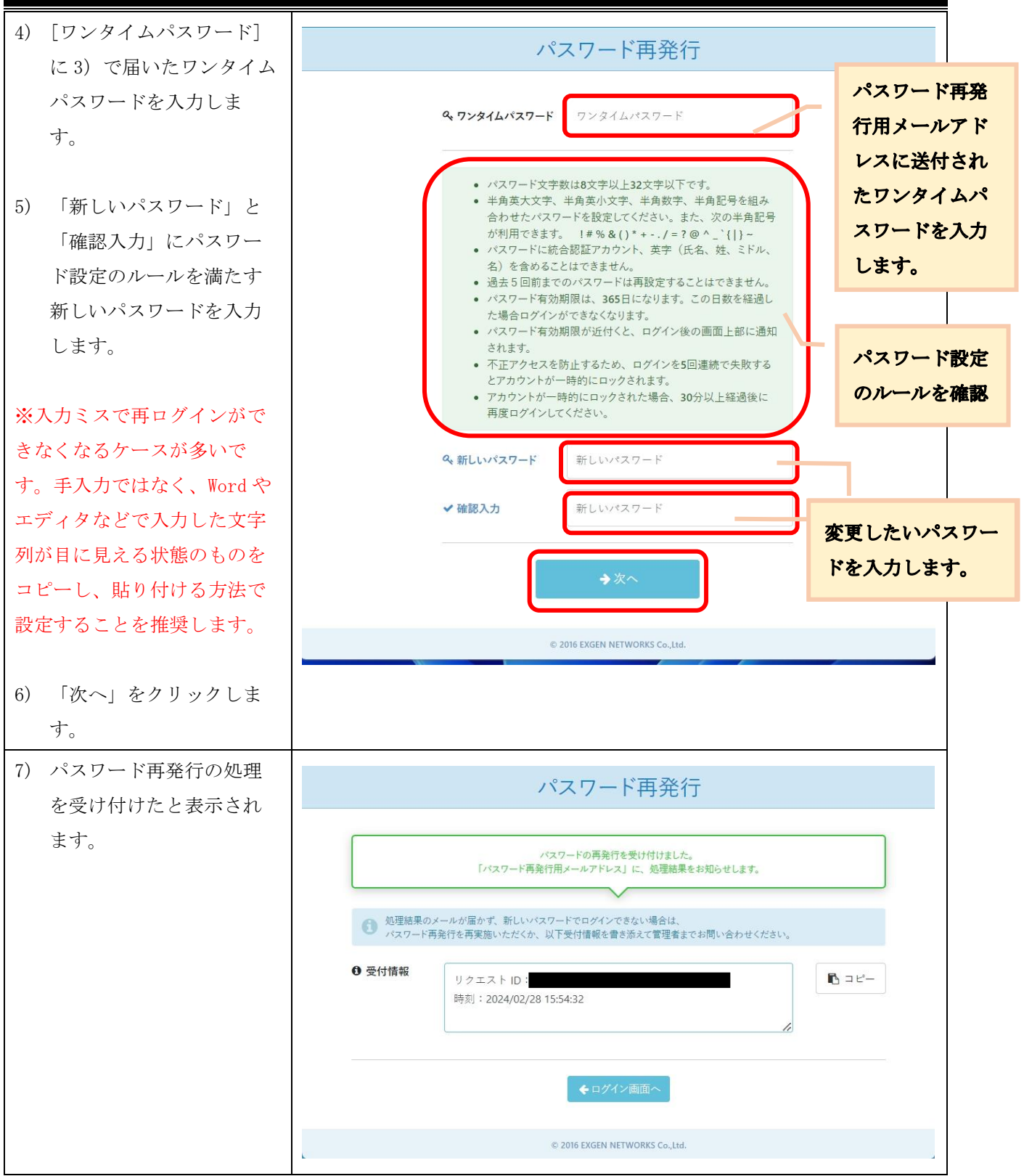

第1.00版/2024.3.1

| <ol> <li>8)処理が完了すると、パス<br/>ワード再発行用メールア<br/>ドレス宛に連絡が届きま<br/>すので、このメールの受<br/>信をもってパスワード変<br/>更は完了となります。</li> </ol> | Extic パスワード再発行の処理結果 受信トレイ×     noreply@ex-tic.com     To自分 →     バスワード専発行が正常に完了しました。     新たに設定したパスワードで Extic にログインできます。        く受付情報>     ・リクエスト ID:     ・時刻 ! 2024/02/28 15:54:32 JST      [メッセージの一部が表示されています] メッセージ全体を表示        ・ 返信     ・ 転送 |
|----------------------------------------------------------------------------------------------------|----------------------------------------------------------------------------------------------------|
| <ol> <li>9) 8)のメールを確認してから、[ログイン画面へ]を<br/>クリックし、設定変更したパスワードでログイン<br/>ができるかお試しください。</li> </ol>                     | パスワード再発行   パスワードの再発行を受け付けました。 パスワード再発行用メールアドレス」に、処理結果をお知らせします。 の 20 20 20 20 20 20 20 20 20 20 20 20 20                                                                                                    |

# 7. 設定ガイド②:多要素認証(アプリ認証)を設定する

ご利用の端末によって設定方法が異なりますので、ご自身の環境に合わせて設定を行ってください。

- ▶ スマートフォンまたはタブレットをお持ちの方
  - ⇒「6.1.Google Authenticator または Microsoft Authenticator を利用する場合」へ
- ▶ スマートフォンまたはタブレットをお持ちでない方 (PC 利用)
  - ⇒「6.2.Google Chrome 拡張機能を利用する場合」へ

## 7.1. Google Authenticator または Microsoft Authenticator を利用する場合

本節でのアプリ認証の設定は、以下の流れで行います。

- 1. アプリケーションの初期設定
- 2. 統合認証システム(extic)での設定画面の表示
- 3. アプリケーションでの統合認証アカウントの登録
- 4. 統合認証システム(extic)での設定

以降の手順は設定する前に次の点をご確認ください。

- ・アプリ認証をインストールする端末は常に携帯するスマートフォンやタブレットを推奨します。
- ・アプリ認証の設定は、QRコードを利用する方法と、セットアップキーを利用する方法があります。
   ※ <u>QRコードを利用する場合</u>、QRコードの撮影が必要であるため<u>端末が2台必要と</u>なります。
   ※ <u>セットアップキーを利用する場合、端末1台</u>で設定可能です。
- ・アプリケーションはアップデート等で画面イメージがすぐに更新されます。また、すでに個人で学外の サービス利用でご利用いただいている場合や端末のダークモード、画面設定など、利用者環境に応じて 設定の流れや画面イメージが異なることがありますので、本書掲載事項は参考としてご認識いただき、 本書にとらわれずアプリの指示に従って設定を行ってください。

|                                                              | Google Authenticator                 | Microsoft Authenticator                                                                                                    |
|--------------------------------------------------------------|--------------------------------------|----------------------------------------------------------------------------------------------------|
| <ol> <li>スマートフォンまたはタブレットにアプリケ<br/>ーションをインストールします。</li> </ol> | iOS(AppStore)                        | iOS(AppStore)                                                                                                    |
| 2) アプリケーションを起動し、画面の内容に沿って操作を進めます。                            | ビングングングングングングングングングングングングングングングングングン | Wirrssoft ktåsgkor John Solden           Microsoft ktåsgkor John Solden           Microsoft ktåsgkor John Solden           Microsoft ktåsgkor John Solden           Microsoft ktåsgkor John Solden           Microsoft ktåsgkor John Solden           Microsoft ktåsgkor John Solden           Microsoft ktåsgkor John Solden           Microsoft ktåsgkor John Solden           Microsoft ktåsgkor John Solden           Microsoft ktåsgkor John Solden           Microsoft Ktåsgkor John Solden           Microsoft Ktåsgkor John Solden           Microsoft Ktåsgkor John Solden |

## (1) アプリケーションの初期設定

第1.00版/2024.3.1

| <ul> <li>3)使用するアカウント形態によっが異なります。</li> <li>&gt; 個人所有または大学提供の<br/>ントで設定する場合<br/>画面の流れに従ってサインイン</li> <li>&gt; アカウント無しで設定する</li> <li>「アカウントたしで使用/スキ</li> </ul> | <ul> <li>マ、操作方法</li> <li>) Gmail アカウ</li> <li>&gt; を行います。</li> <li>&gt; 場合</li> <li>&gt; ップ]をクリッ</li> </ul> | そ<br>そ<br>そ<br>や                                                          | Ztyr         Control         Control         Co |
|----------------------------------------------------------------------------------------------------|----------------------------------------------------------------------------------------------------|---------------------------------------------------------------------------|----------------------------------------------------------------------------------------------------|
| クします。<br>4) 右図のような画面が表示されま                                                                                                    | したら、次の                                                                                                    | 2+ 別のアカウントを追加<br>として続行<br>アカウントなしてAuthenticatorを使用                        | 通職場または学校アカウントの通加         日間 QR コードをスキャンします         パックアップから復元                                                                                                    |
| 設定手順へお進みください。                                                                                                    |                                                                                                    | ■ Google Authenticator 谷 ②<br>Coogle 認知システムのコードがないようです。<br>コードを追加<br>ログイン | Autnenticator     オ                                                                                                    |

# (2) 統合認証システム(extic)での設定画面の表示

以降手順上、毎回ログインを行うように記載がされておりますが、すでにログイン済みあれば、認証手順は 読み飛ばしてください。また、多要素認証の FID02 認証未設定の前提で記載します。FID02 認証を設定済み の場合、パスワード入力画面のデザインが変わります。その際の手順は 4.3 節を参考にしてください。

| <ol> <li>1) 統合認証システム(extic) (<u>https://tg.ex-t</u><br/><u>ic.com/</u>) にアクセスし、[ユーザー名]にロ<br/>グインしたい統合認証アカウントの ID を入<br/>カし、[次へ]をクリックします。</li> <li>※Chrome や safari、Microsoft edge といったイ<br/>ンターネット上のWE Bページを見るためのWE<br/>Bクライアントソフト(以降、ブラウザと呼ぶ)<br/>の言語設定により英語表記になる場合がありま<br/>す。</li> <li>※統合認証アカウントの ID を半角英数字小文字<br/>で入力してください。</li> </ol> | <image/> <complex-block></complex-block>                                                                                                    |
|----------------------------------------------------------------------------------------------------|----------------------------------------------------------------------------------------------------|
| <ul> <li>2) [パスワード]にログインしたい統合認証アカ<br/>ウントのパスワードを入力し、[次へ]をクリ<br/>ックします。</li> <li>※ログインを5回連続で失敗するとアカウントが<br/>一時的にロックされ、ログインできなくなります<br/>(一時ロック:30分間(解除不可))。</li> </ul>                                                                                                    | ● 学校法人 東北学院<br>● 学校法人 東北学院<br>● 常校法人 東北学院<br>● 学校法人 東北学院<br>● 学校法人 東北学院<br>● 学校<br>● 学校 |
| 3) 条件分岐                                                                                                    | <ul> <li>初期設定の方<br/>初回パスワード変更後の流れであれば自動で5)に進みます。</li> <li>既存アカウントで多要素認証未設定の方<br/>自動で5)に進みます。</li> <li>既存アカウントで学内ネットワークから接続の方<br/>自動で4)に進みます。</li> <li>既存アカウントで多要素認証設定済で学外ネットワ<br/>ークから接続の方</li> <li>利用者の多要素認証の設定に応じて認証画面が異なり<br/>ます。4.4節記載のいずれかの認証方法で、多要素認<br/>証を行うと4)に進みます。</li> </ul>                                                                                                    |

| <ol> <li>ログイン後、画面上部の[多要素認証(0T)</li> </ol>                            | アカウント                                                                                                    |
|----------------------------------------------------------------------|----------------------------------------------------------------------------------------------------|
| P)]をクリックしてください。                                                      | <b>ボータル</b> プロフィール パスワード変更 多茶素認証 (FIDO2) 多天素認証 (OTP) ログ                                                                       |
|                                                                      | べ管理者からのお知らせ ◎                                                                                                    |
|                                                                      | ★ファーム材料のムレロスを対応していては、米点チャルメキリアとそこ物EV.Cov、1.米点チャルメキリアと 軟官的はアルワント」で後回)。<br>★ログインを5回道続で失敗するとアカウントが一時的にロックされます(一時ロック:30分間(編集不可))。 |
|                                                                      | アプリケーションを検索 Q 検索                                                                                                    |
|                                                                      | Single<br>Sign-on                                                                                                    |
|                                                                      | Google Workdpace (飲<br>服員)                                                                                                    |
|                                                                      | © 2016 EXELN INTWORKS CA., MA                                                                                                 |
| 5) [アプリ認証]の[設定]をクリックします。                                             | アカウント                                                                                                    |
| ※ スマートフォンの機種変更等で連携済み                                                 | 多要素認証 (FIDO2) <b>多要素認証 (OTP)</b> ログ                                                                                           |
| のアプリを変更したい場合は、[解除]を                                                  | 多要素認証 ( <b>OTP</b> ) を設定してください。                                                                                               |
| クリックし、表示されるポップアップの                                                   |                                                                                                    |
| [解除]を選択してから再設定をします。                                                  | ✿ アプリ認証 未設定                                                                                                    |
| <ul> <li>● 設定の解除 ×</li> <li>&gt; ● 要素脱紅の設定を解除します。よろしいですか?</li> </ul> | ■メール認証 未設定 ◆設定                                                                                                    |
|                                                                      |                                                                                                    |
| ◎ 解除する キャンセル                                                         |                                                                                                    |
| 6) QR コードが表示されるので、次の設定手順                                             | アカウント                                                                                                    |
| に進んでください。                                                            | 多要素認証 (FIDO2) <b>多要素認証 (OTP)</b> ログ                                                                                           |
|                                                                      | アプリ認証設定                                                                                                    |
| ※シークレットキーは、 <u>アプリケーションを</u>                                         | ソフトウェアトークンアプリで下記の QRコードを読み取るか、表示される シークレットキーを入力してくださ                                                                          |
| 操作するスマートフォンまたはタブレット以                                                 | し、<br>制限時間内に表示されるトークンを設定してください。                                                                                               |
| <u>外の機器をお持ちでない場合</u> に必要となりま                                         |                                                                                                    |
| す。必要に応じて、「シークレットキーを表                                                 |                                                                                                    |
| 示する」よりご確認ください。                                                       |                                                                                                    |
|                                                                      | シークレットキー を表示する                                                                                                    |
|                                                                      | <b>β</b>                                                                                                    |
|                                                                      |                                                                                                    |
|                                                                      | <ul><li> チークン (例) 012345 (例) 012345 </li></ul>                                                                                |
|                                                                      | ◆ 設定                                                                                                    |
|                                                                      | © 2016 EXGEN NETWORKS Co.,Ltd.                                                                                                |

# (3) アプリケーションでの統合認証アカウントの登録

|    |                                                                                                    | Google Authenticator                                                                                       | Microsoft Authenticator                                                                                                    |
|----|----------------------------------------------------------------------------------------------------|----------------------------------------------------------------------------------------------------|----------------------------------------------------------------------------------------------------|
| 1) | アプリケーションのホーム画面を開き、[コ<br>ード/アカウントを追加]をクリックしま<br>す。                                                                                                    | E Google Authenticator & ②<br>Google & Authenticator & ③<br>Google 数距システムのコードがないようです。<br>□-ドを追加<br>ログイン    | 第日にものらして And Hierit Fleat of And Hierit Fleat of And |
| 2) | <ul> <li>条件分岐</li> <li>・端末2台で作業している場合は、QR コードを</li> <li>・端末1台で作業している場合は、セットアッ</li> <li>QR コードを用いた設定</li> <li>※別の端末でQR コードを表示できる場合の</li> <li>み、利用できます。</li> <li>&gt; Google Authenticator</li> <li>[QR コードをスキャン]をクリックします。</li> <li>&gt; Microsoft Authenticator</li> <li>[その他]をクリックします。</li> <li>カメラが起動しますので、別の端末で表示している extic 設定画面のQR コードを読み取ります。</li> </ul> | 2月いた設定へ<br>プキーを用いた設定へ<br>ペレンジェンジョンジョンジョンジョンジョンジョンジョンジョンジョンジョンジョンジョンジョン                                     | アカウントを追加しますか?           どのような歴展のアカウントを追加しますか?           (日人のアカウント           (日人のアカウント           (日人のアカウント           (日人のアカウント           (日人のアカウント           (日人のアカウント           (日人のアカウント           (日人のアカウント           (日人のアカウント)           (日人のアカウント)           (日人のアカウント)           (日人のアカウント)           (日人のアカウント)           (日人の)           (日人の)                                                                                                    |
|    | <ul> <li>セットアップキーを用いた設定</li> <li>▶ Google Authenticator</li> <li>[セットアップキーを入力]をクリックします。</li> <li>▶ Microsoft Authenticator</li> <li>[その他]をタップし、カメラ画面で[または<br/>コードを手動で入力]をクリックします。</li> </ul>                                                                                                    | く戻る<br>こ<br>認証システムのコードの<br>追加<br>開始するには、QRコードをスキャンするかセットア<br>ップキーを入力してください。<br>QRコードをスキャン<br>E セットアップキーを入力 | く     アカウントを追加       とのような理販のアカウントを追加しますか?     (国人のアカウント >)       ・     ・       ・     ・       ・     ・       ・     ・       ・     ・       ・     ・       ・     ・       ・     ・       ・     ・       ・     ・       ・     ・       ・     ・       ・     ・       ・     ・       ・     ・       ・     ・       ・     ・       ・     ・       ・     ・       ・     ・       ・     ・       ・     ・       ・     ・       ・     ・       ・     ・       ・     ・       ・     ・       ・     ・       ・     ・       ・     ・       ・     ・       ・     ・       ・     ・       ・     ・       ・     ・       ・     ・       ・     ・       ・     ・       ・     ・       ・     ・       ・     ・       ・     ・       ・                                                                                                    |

| <ul> <li>アカウント情報の入力画面に遷移しますの</li> <li>で、次の情報を入力し、[追加/完了]をクリ<br/>ックします。</li> <li>・アカウント名:<br/>統合認証アカウントのユーザーID</li> <li>・鍵/秘密鍵:<br/>extic の設定画面で表示された<br/>シークレットキー</li> <li>・鍵の種類 (Google Authenticator のみ):<br/>時間ベース</li> </ul> | ▼ 戻る アカウント情報の入力<br>アカウント名<br>(e123456789)<br>#<br>・・・・・・・・・・・・・・・・・・・・・・・・・・・・・・・・・・ | アカウントの提供者が QR コードを表示します<br>またはコードを手動で入力<br>ダのアカウント<br>e123456789<br>                                           |
|----------------------------------------------------------------------------------------------------|--------------------------------------------------------------------------------------|----------------------------------------------------------------------------------------------------|
| 3) 6桁のワンタイムパスワードが表示されましたら、次の設定手順へお進みください。                                                                                                    | E Google Authenticator & ②<br>@ૠ<br>e123456789<br>925 122 ●                          | <ul> <li>Authenticator Q +</li> <li>e123456789<br/>e123456789</li> <li>985 476 ☺</li> <li>985 476 ☺</li> </ul> |

| 1) extic の設定画面に戻り、[トークン]にアプ<br>リケーションで表示されたワンタイムパスワ<br>ードを入力し、[設定]をクリックします。 アプリ認証設 |                          |
|------------------------------------------------------------------------------------|--------------------------|
| リケーションで表示されたワンタイムパスワ<br>ードを入力し、[設定]をクリックします。<br>アプリ認証設                             | <b>`</b>                 |
| ードを入力し、[設定]をクリックします。 アプリ認証設:                                                       | 証 (OTP) ログ               |
|                                                                                    | Ē                        |
| ※ワンタイムパスワードは 20-30 秒程度で自                                                           | 表示される シークレットキーを入力してくださ   |
| 動更新されるので、入力する時間が少ない場 🛛 🔹 📭 🛏 👘                                                     |                          |
| 合は一度更新されるのを待ってから入力する<br>ことを推奨します。                                                  |                          |
| シークレットキーを表                                                                         | <del>,</del> ta 💿        |
| a                                                                                  | 10 a K-                  |
| ▶ <b>トークン ⊘3</b> 925122                                                            | <b></b>                  |
| ◆ 設定                                                                               |                          |
| © 2016 EXGEN NETWORKS                                                              | Co.,Ltd.                 |
| 2) [アプリ認証]が設定済に変われば完了です。 アカウン                                                      |                          |
| ポータル プロフィール パスワード変更 多要素語                                                           | 証 (FIDO2) 多要素認証 (OTP) ログ |
| ✿ アプリ認証 設定済                                                                        | ❸ 解除                     |
| ■メール認証 未設定                                                                         | ◆設定                      |

### 7.2. Google Chrome 拡張機能を利用する場合

以降の手順は設定する前に次の点をご確認ください。

- ・Google Chrome 拡張機能での利用を推奨する方は次のような方になります。
  - スマートフォンまたはタブレットをお持ちでない方
  - ・スマートフォンに Authenticator をインストールしたくない方で、かつ、ノート PC を常に持ち歩く方
  - ・学外から統合認証アカウントを利用しない方で、かつ、事務室などの常設 PCのみをご利用の方
- ・以降の手順は PC に Google Chrome がインストールされていることが前提で記載します。
- ・ゲストモードやシークレットモードでは拡張機能を追加できません。
- ・大学発行 Google アカウント(@g. tohoku-gakuin. ac. jp)は拡張機能をご利用できません。個人所有の Gmail アカウントでブラウザにサインインするか、教職員専用の大学発行 Google アカウント (@g. tohoku-gakuin. jp)をご利用ください。
- ・アプリケーションはアップデート等で画面イメージがすぐに更新されます。また、すでに個人で学外の サービス利用でご利用いただいている場合や端末のダークモード、画面設定など、利用者環境に応じて 設定の流れや画面イメージが異なることがありますので、本書掲載事項は参考としてご認識いただき、 本書にとらわれずアプリの指示に従って設定を行ってください。

## (1) アプリケーションの初期設定

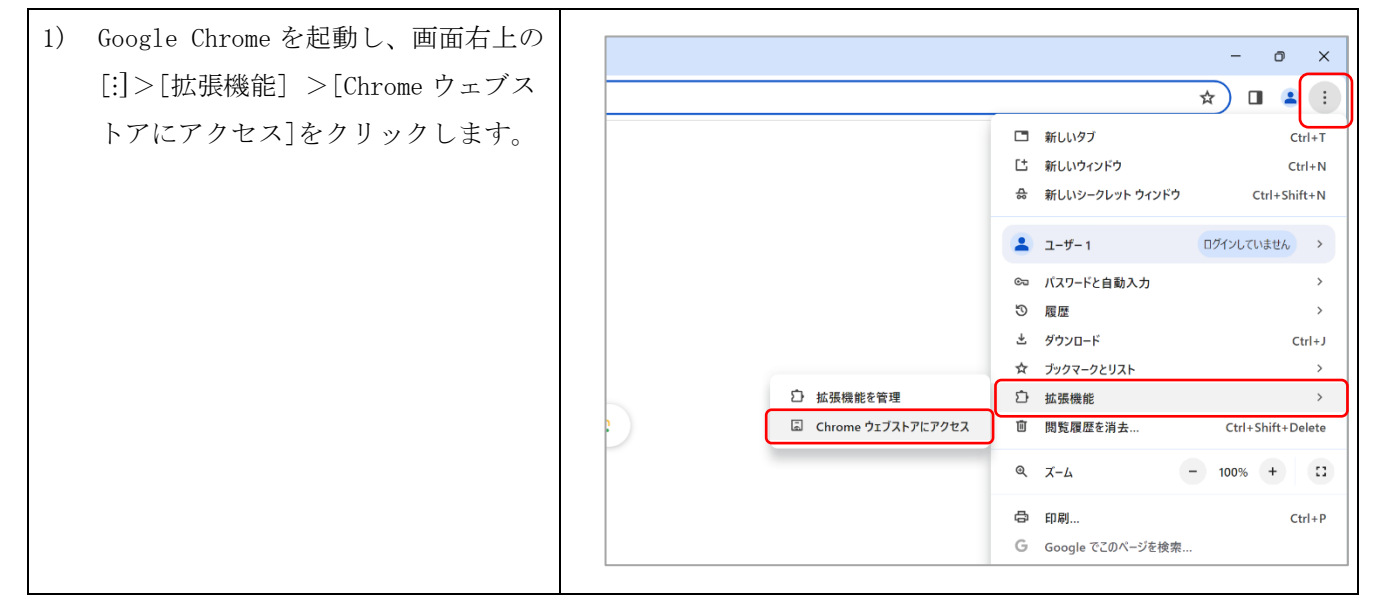

| 2) | 検索窓に[Authenticator]と入力しま<br>す。今回は右図アイコンの Authentic<br>ator を使用しますので、表示された<br>候補の中からクリックします。                                                           | Image: Conservation of any conservation of any conserva                         |
|----|----------------------------------------------------------------------------------------------------|----------------------------------------------------------------------------------------------------|
| 3) | [Chrome に追加]をクリックし、[拡張<br>機能を追加]してください。                                                                                                    | Automater     × +     +     +     ・     ・     ・     ・     ・     ・     ・     ・     ・     ・     ・     ・     ・     ・     ・     ・     ・     ・     ・     ・     ・     ・     ・     ・     ・     ・     ・     ・     ・     ・     ・     ・     ・     ・     ・     ・     ・     ・     ・     ・     ・     ・     ・     ・     ・     ・     ・     ・     ・     ・     ・     ・     ・     ・     ・     ・     ・     ・     ・     ・     ・     ・     ・     ・     ・     ・     ・     ・     ・     ・     ・     ・     ・     ・     ・     ・     ・     ・     ・     ・     ・     ・     ・     ・     ・     ・     ・     ・     ・     ・     ・     ・     ・     ・     ・     ・     ・     ・     ・     ・     ・     ・     ・     ・     ・     ・     ・     ・     ・     ・     ・     ・     ・     ・     ・     ・     ・     ・     ・     ・     ・     ・     ・     ・     ・     ・     ・     ・     ・     ・     ・     ・     ・     ・     ・     ・     ・     ・     ・     ・     ・     ・     ・     ・     ・     ・     ・     ・     ・     ・     ・     ・     ・     ・     ・     ・     ・     ・     ・     ・     ・     ・     ・     ・     ・     ・     ・     ・     ・     ・     ・     ・     ・     ・     ・     ・     ・     ・     ・     ・     ・     ・     ・     ・     ・     ・     ・     ・     ・     ・     ・     ・     ・     ・     ・     ・     ・     ・     ・     ・     ・     ・     ・     ・     ・     ・     ・     ・     ・     ・     ・     ・     ・     ・     ・     ・     ・     ・     ・     ・     ・     ・     ・     ・     ・     ・     ・     ・     ・     ・     ・     ・     ・     ・     ・     ・     ・     ・     ・     ・     ・     ・     ・     ・     ・     ・     ・     ・     ・     ・     ・     ・     ・     ・     ・     ・     ・     ・     ・     ・     ・     ・     ・     ・     ・     ・     ・     ・     ・     ・     ・     ・     ・     ・     ・     ・     ・     ・     ・     ・     ・     ・     ・     ・     ・     ・     ・     ・     ・     ・     ・     ・     ・     ・     ・     ・     ・     ・     ・     ・     ・     ・     ・     ・     ・     ・     ・     ・     ・     ・     ・     ・     ・     ・     ・     ・     ・     ・     ・     ・     ・     ・     ・     ・     ・     ・     ・     ・     ・     ・     ・     ・     ・     ・     ・ |
| 4) | 右図のような画面が表示されました<br>ら、画面右上の[拡張機能アイコン<br>(パズルのピースのようなマーク)]<br>をクリックし、Authenticatorを[ピ<br>ン留め]すると、画面上部に追加した<br>拡張機能のアイコンが表示されま<br>す。<br>次の設定手順へお進みください。 | Addresser     Addresser     Addresser |

| (2) | 統合認証システム(extic)での設定画面の                                                                                                    | の表示と設定                      |
|-----|----------------------------------------------------------------------------------------------------|-----------------------------|
| 1)  | 「7.1. Google Authenticator または<br>Microsoft Authenticator を利用する<br>場合」の「(2)統合認証システム<br>(extic)での設定画面の表示」に記載<br>している手順(1)-(5)と同様の手順を<br>行ってください。 |                             |
| 2)  | QR コードの画面が表示されますの<br>で、ピン留めした[Authenticator]ア<br>イコンをクリックします。                                                                                   |                             |
|     |                                                                                                    | - Lon prost ret trons could |

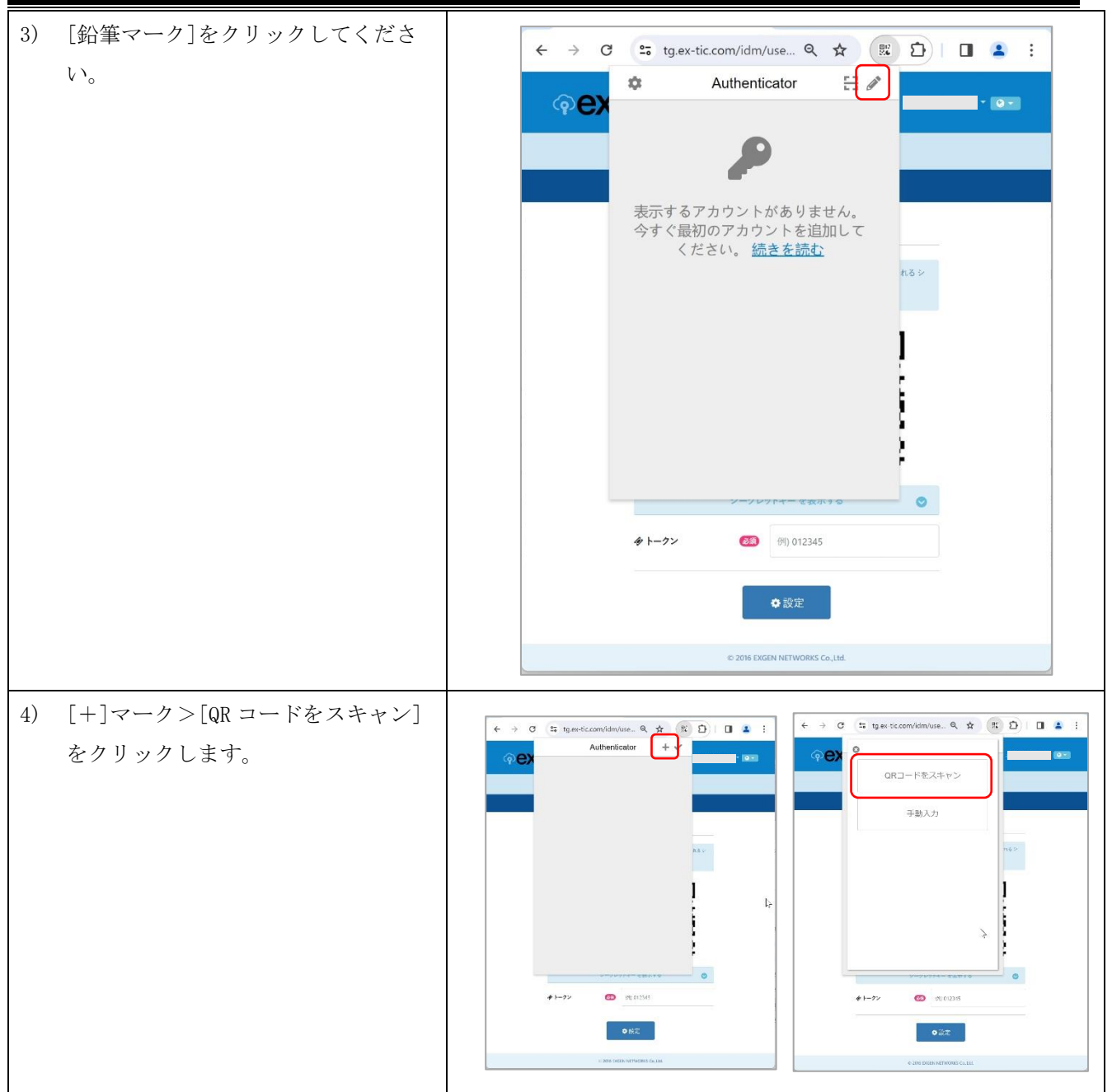

![](_page_30_Figure_2.jpeg)

## 8. 設定ガイド③:多要素認証(メール認証)を設定する

以降手順上、毎回ログインを行うように記載がされておりますが、すでにログイン済みあれば、認証手順は 読み飛ばしてください。また、多要素認証の FID02 認証未設定の前提で記載します。FID02 認証を設定済み の場合、パスワード入力画面のデザインが変わります。その際の手順は 4.3 節を参考にしてください。

| <ol> <li>統合認証システム(extic)(<u>https://</u><br/><u>tg.ex-tic.com/</u>)にアクセスし、[ユ<br/>ーザー名]にログインしたい統合認証<br/>アカウントの ID を入力し、[次へ]を<br/>クリックします。</li> </ol> | ◎ 学校法人 東北学院                                                                                                    |
|----------------------------------------------------------------------------------------------------|----------------------------------------------------------------------------------------------------|
| ※Chromeやsafari、Microsoft edgeといったインターネット上のWEBページを見るためのWEBクライアントソフト<br>(以降、ブラウザと呼ぶ)の言語設定により英語表記になる場合があります。<br>※統合認証アカウントの ID を半角英数字<br>小文字で入力してください。 | <ul> <li>・作名を定いたりん(この定証電:Swite:このスティン・の、アウーとス容易はんび定手項にいいて、<br/>の、アウーとス容易はたび定手項にいいて、<br/>・ 20・20・20 (1)・20 (2)・20 (2) (2)・20 (2) (2)・20 (2) (2) (2) (2) (2) (2) (2) (2) (2) (2)</li></ul>                                                                                                    |
| 2) [パスワード]にログインしたい統合<br>認証アカウントのパスワードを入力                                                                                                    |                                                                                                    |
| し、[次へ]をクリックします。<br>※ログインを5回連続で失敗するとアカ<br>ウントが一時的にロックされ、ログイン<br>できなくなります(一時ロック:30分間<br>(解除不可))。                                                      | <ul> <li>Protect A Ruterica</li> <li>Protect A Ruterica</li></ul> |

| 3) 条件分岐                   | ■初期設定の方                                                                                                    |
|---------------------------|----------------------------------------------------------------------------------------------------|
|                           | 初回パスワード変更後の流れであれば自動で 5)に                                                                                                   |
|                           | 進みます。                                                                                                    |
|                           |                                                                                                    |
|                           | ■既存アカウントで多要素認証未設定の方                                                                                                    |
|                           | 自動で 5) に進みます。                                                                                                    |
|                           |                                                                                                    |
|                           | ■既存アカウントで学内ネットワークから接続の方                                                                                                    |
|                           | 自動で 4)に進みます。                                                                                                    |
|                           |                                                                                                    |
|                           | ■既存アカウントで多要素認証設定済で学外ネットワークか                                                                                                |
|                           | ら接続の方                                                                                                    |
|                           | 利用者の多要素認証の設定に応じて認証画面が異なります。                                                                                                |
|                           | 4.4節記載のいずれかの認証方法で、多要素認証を行うと4)                                                                                              |
|                           | に進みます。                                                                                                    |
| 4) ログイン後、画面上部の[多要素認証      | アカウント                                                                                                    |
| (OTP) ]をクリックしてください。       | <b>ポータル</b> プロフィール パスワード変更 多要素認証 (FIDO2) 多要素認証 (OTP) ログ                                                                    |
|                           | €√管理者からのお知らせ                                                                                                    |
|                           | ★サービス詳細および設定手限については、東北学院大学ITナビをご確認ください(「東北学院大学ITナビ 紀合認証アカウント」で検索)。<br>★ログインを5回連続で失敗するとアカウントが一時的にロックされます(一時ロック:30分間(頒除不可))。 |
|                           | アプリケーションを検索 Q 映索                                                                                                    |
|                           |                                                                                                    |
|                           | Single Sign-on Sign-on                                                                                                    |
|                           | Google Workdpace (教 教策員用Webメール<br>職員)                                                                                      |
|                           |                                                                                                    |
|                           | e 5018 ENGEN NETWORKS Co.,Ltd.                                                                                             |
| 5) [メール認証]の[設定]をクリックし     | ■多要素認証設定状態により画面の状態が異なります                                                                                                   |
| ます。                       | アカウント                                                                                                    |
|                           | ポータル プロフィール パスワード変更 多要素認証 (FIDO2) 多要素認証 (OTP) ログ                                                                           |
| ※登録しているメールアドレスを変更し        | ◆ アプリ認証 設定済 ○ 解除                                                                                                    |
| たい場合は、[解除]をクリックし、表示       |                                                                                                    |
| されるボッブアップの[解除]を選択して       | ■ メール認証 未設定 ◆設定                                                                                                    |
| から冉設定をします。                | RI 2016 EVCEN NETWORKS Co. 114                                                                                             |
| O         設定の解除         × |                                                                                                    |
| 多要素認証の設定を解除します。よろしいですか?   |                                                                                                    |
| ●解除するキャンセル                |                                                                                                    |

第1.00版/2024.3.1

![](_page_33_Figure_2.jpeg)

メールアドレスに「tohoku-gakuin. ac. jp」と「tohoku-gakuin. jp」が含まれているものは登録できません。 また、この設定は統合認証システム内でユニークである必要があります。複数のアカウントをご利用の場合 は同一のアドレスは設定できません。

![](_page_33_Figure_4.jpeg)

![](_page_34_Figure_2.jpeg)

# 9. 設定ガイド④:パスワード再発行用メールアドレスの登録

以降手順上、毎回ログインを行うように記載がされておりますが、すでにログイン済みあれば、認証手順 は読み飛ばしてください。また、多要素認証の FID02 認証未設定の前提で記載します。FID02 認証を設定済 みの場合、パスワード入力画面のデザインが変わります。その際の手順は 4.3 節を参考にしてください。

![](_page_35_Picture_4.jpeg)

| 3) 条件分岐              | ■初期設定の方                                                                                                    |
|----------------------|----------------------------------------------------------------------------------------------------|
|                      | 初回パスワード変更、および、多要素認証の設定の流れで                                                                                                 |
|                      | あればすでにログイン済みですので、4)に進んでくださ                                                                                                 |
|                      | い。もし、初回パスワード変更、および、多要素認証の設                                                                                                 |
|                      | 定前であれば、自動的に設定が必要な画面に遷移しますの                                                                                                 |
|                      | で該当する手順をご確認ください。                                                                                                    |
|                      |                                                                                                    |
|                      | ■既存アカウントで多要素認証未設定の方                                                                                                    |
|                      | 「7. 設定ガイド②:多要素認証(アプリ認証)を設定する」                                                                                              |
|                      | と「8. 設定ガイド③:多要素認証(メール認証)を設定す                                                                                               |
|                      | る」の両方の設定を行ってから、画面上部の[プロフィール]                                                                                               |
|                      | タブを選択すると 5)に進みます。                                                                                                    |
|                      | アカウント                                                                                                    |
|                      | ポータル プロフィール パスワード変更 多要素認証 (FIDO2) 多要素認証 (OTP) ログ                                                                           |
|                      |                                                                                                    |
|                      | ■既友アカウントで学内えットロークから培練の古                                                                                                    |
|                      | 白動で小に進みます                                                                                                    |
|                      |                                                                                                    |
|                      | ■既存アカウントで多要素認証設定済で学外ネットワークか                                                                                                |
|                      | <u>ら接続の方</u>                                                                                                    |
|                      | 利用者の多要素認証の設定に応じて認証画面が異なります。                                                                                                |
|                      | 4.4節記載のいずれかの認証方法で、多要素認証を行うと4)                                                                                              |
|                      | に進みます。                                                                                                    |
| 4) ログイン後、画面上部の[プロフィー | アカウント                                                                                                    |
| ル]をクリックしてください。       | ポータル プロフィール パスワード変更 多要素認証 (FIDO2) 多要素認証 (OTP) ログ                                                                           |
|                      | で管理者からのお知らせ                                                                                                    |
|                      | ★サービス詳細および設定手属については、東北学院大学ITナビをご確認ください(「東北学院大学ITナビ 統合認証アカウント」で検索)。<br>★ログインを5回連続で失敗するとアカウントが一時的にロックされます(一時ロック:30分間(頒除不可))。 |
|                      | アプリケーションを検索 Q検索                                                                                                    |
|                      |                                                                                                    |
|                      | Single Single                                                                                                    |
|                      |                                                                                                    |
|                      |                                                                                                    |
|                      | © 2016 EXGEN NETWORKS Co.,1M.                                                                                              |

第1.00版/2024.3.1

| 5) [パスワード再発行用メールアドレ | アカウント                                            |
|---------------------|--------------------------------------------------|
| ス]に個人所有のメールアドレスを入   | ボータル プロフィール パスワード変更 多要素認証 (FIDO2) 多要素認証 (OTP) ログ |
| 力します。               | <u>لا</u> عــــــــــــــــــــــــــــــــــــ  |
| ※多要素認証(メール認証)と同じアド  | ▲ 表示名                                            |
| レスの登録を推奨します。        | 宮 メールアドレス                                        |
|                     | ■ パスワード再発行用メールアドレス 👔 ⑨ example@example.com       |
|                     | ロテストメールを送信する                                     |

メールアドレスに「tohoku-gakuin. ac. jp」と「tohoku-gakuin. jp」が含まれているものは登録できません。 また、この設定は統合認証システム内でユニークである必要があります。複数のアカウントをご利用の場合 は同一のアドレスは設定できません。

| 6) [パスワード再発行用メールアドレ | アカウント                                                    |
|---------------------|----------------------------------------------------------|
| ス]の入力後、[テストメールを送信   | ボータル プロ <b>フィール</b> パスワード変更 多要素認証 (FIDO2) 多要素認証 (OTP) ログ |
| する]をクリックします。        | ▲ ユーザー名                                                  |
|                     | ▲ 表示名                                                    |
| ※登録だけで満足し、メール受信確認を  | ■ メールアドレス                                                |
| 怠り、登録ミス等を検知できないケース  |                                                          |
| が多く発生しています。必ずテストメー  | b) example we ample we ample com                         |
| ルを受信できることを確認してくださ   | 日イストメールを装置する                                             |
| <i>۷</i> ۰.         | <b>四</b> 保存                                              |
|                     |                                                          |
|                     | © 2016 EXGEN NETWORKS Co.,1M.                            |
| 7) [パスワード再発行用メールアドレ | アカウント                                                    |
| ス]に設定したメールアドレスに「テ   | ボータル プロフィール パスワード変更 多要素認証 (FIDO2) 多要素認証 (OTP) ログ         |
| ストメールを送信した」というメッ    | テストメールを送信しました。                                           |
| セージが表示されることを確認しま    | ▲ ユーザー名                                                  |
| す。                  | ▲ 表示名                                                    |
|                     | 宮 メールアドレス                                                |
| ※このメッセージは送信を試みたという  | 🕿 パスワード両発行用メールアドレス 👔                                     |
| 意味で、メールアドレスが存在せず、実  | 日テストメールを送店する                                             |
| 際には送信が行えない場合も同様のメッ  |                                                          |
| セージがでます。            |                                                          |

![](_page_38_Picture_2.jpeg)